# **MAVLINK** to Timezero Server

The **MAVLINK to TimeZero Server** is a dedicated computer that converts MAVLINK protocol data into **NMEA0183** protocol, allowing it to be displayed on **TimeZero** software.

# **Getting Started**

### Powering On the System

The software comes pre-installed on a Lenovo computer. To start the system:

1. **Plug in the power** and turn on the Lenovo computer by pressing the front **power button**.

### **Network Setup**

- The computer uses **DHCP** to obtain an IP address automatically.
- Connect an Ethernet cable from the Lenovo computer to a router.
- Once connected, the computer will receive an IP address dynamically.

### Finding the Computer's IP Address

To locate the IP address of the Lenovo computer on your network:

- 1. Download and install Advanced IP Scanner: https://www.advanced-ip-scanner.com/
- 2. Run the software to scan your local network and find the Lenovo computer's IP address.

## Accessing the Web Interface

Once you have the IP address, open a **web browser** (Google Chrome, Firefox, etc.) and enter:

http://LENOVO\_COMPUTER\_IP:8080

(Replace LENOVO\_COMPUTER\_IP with the actual IP address you found in the previous step.)

This web interface allows you to monitor connected drones in real time.

| Drone Server<br>Live Drone States |                             |                             |                             |                             |
|-----------------------------------|-----------------------------|-----------------------------|-----------------------------|-----------------------------|
| Drone 1                           | Drone 2                     | Drone 3                     | Drone 4                     | Drone 5                     |
| Position<br>Loading               | Position<br>Loading         | Position<br>Loading         | Position<br>Loading         | Position<br>Loading         |
| Battery Status<br>Loading         | Battery Status<br>Loading   | Battery Status<br>Loading   | Battery Status<br>Loading   | Battery Status<br>Loading   |
| Speed & Throttle<br>Loading       | Speed & Throttle<br>Loading | Speed & Throttle<br>Loading | Speed & Throttle<br>Loading | Speed & Throttle<br>Loading |
| Energy Consumed<br>Loading        | Energy Consumed<br>Loading  | Energy Consumed<br>Loading  | Energy Consumed<br>Loading  | Energy Consumed<br>Loading  |
| Refresh                           | Refresh                     | Refresh                     | Refresh                     | Refresh                     |
| Download CSV                      | Download CSV                | Download CSV                | Download CSV                | Download CSV                |
| Start New CSV                     | Start New CSV               | Start New CSV               | Start New CSV               | Start New CSV               |
| Drone CSV Data                    |                             |                             |                             |                             |
| Drone ID Time File                |                             |                             |                             |                             |
| All CSVs                          |                             |                             |                             |                             |
|                                   |                             |                             |                             |                             |

### **MAVLINK to NMEA0183 Data Conversion**

### **MAVLINK Input**

The server listens for MAVLINK data via UDP packets on the following ports:

- $14551 \rightarrow \text{Drone } 1$
- $14552 \rightarrow \text{Drone } 2$
- **14553** → Drone 3
- $14554 \rightarrow \text{Drone } 4$
- $14555 \rightarrow \text{Drone } 5$

#### NMEA0183 Output

The server provides NMEA0183 data via TCP streams on these ports:

- 5001  $\rightarrow$  Drone 1
- $5002 \rightarrow \text{Drone } 2$
- 5003  $\rightarrow$  Drone 3
- 5004  $\rightarrow$  Drone 4
- $5005 \rightarrow \text{Drone } 5$

For people using an Herelink with QGC, use the Mavlink forwarding feature : <u>https://docs.qgroundcontrol.com/master/en/qgc-user-guide/settings\_view/mavlink.html#grou\_nd\_station</u> to send the Mavlink data to the Levono address. URL to set beeing : LENOVO\_COMPUTER\_IP:14551 for drone1 . Adjust according to the drone number.

# **Connecting to TimeZero**

To configure **TimeZero** to receive NMEA data from the server, follow the **official TimeZero manual**:

S TimeZero User Guide

Use the **Connection Assistant** in TimeZero to establish a TCP connection to the **NMEA0183 stream** you need.

# HereLink WiFi Configuration

To simplify HereLink WiFi connections, a 5GHz WiFi router is provided.

### Setting Up the Router

- 1. **Power on the router**.
- 2. Connect an Ethernet cable from the router's blue (WAN) port to your main router.
- 3. The router will create a WiFi network named herelink20.
- 4. The WiFi password is:

herelink20

Now, HereLink devices can connect to this network for seamless communication.